## 6 mars Brev till deltagare

Välkommen till en introduktion om kartor i programmet Disgen.

Om du vill kan du bara lyssna till mötet men om du verkligen vill lära dig hur det fungerar så rekommenderar jag att du samtidigt gör samma sak som jag kommer att göra på mötet. Speciellt om du har en extraskärm kan du ha Zoom, med mitt Disgenprogram på den ena skärmen och ditt eget Disgenprogram på den andra.

Det ska inte spela någon roll om du har Disgen 2021 eller Disgen 2023. Om du har en äldre version så kan det dock se annorlunda ut än jag visar.

## Om du vill följa med och göra samma övningar som jag gör så kommer här en instruktion.

Vi ska använda oss av EN persons livsresa. Du kan se längst ner hur slutresultatet kommer att se ut när vi är färdiga. Detta är en verklig person och troligen är du naturligtvis släkt med denna person så jag rekommenderar att du inte tar bort honom efteråt.

1

Kontrollera först om du har den här personen i din datamapp. Johan Lundström född 1882 10 19 i Bjurön, Lövånger församling

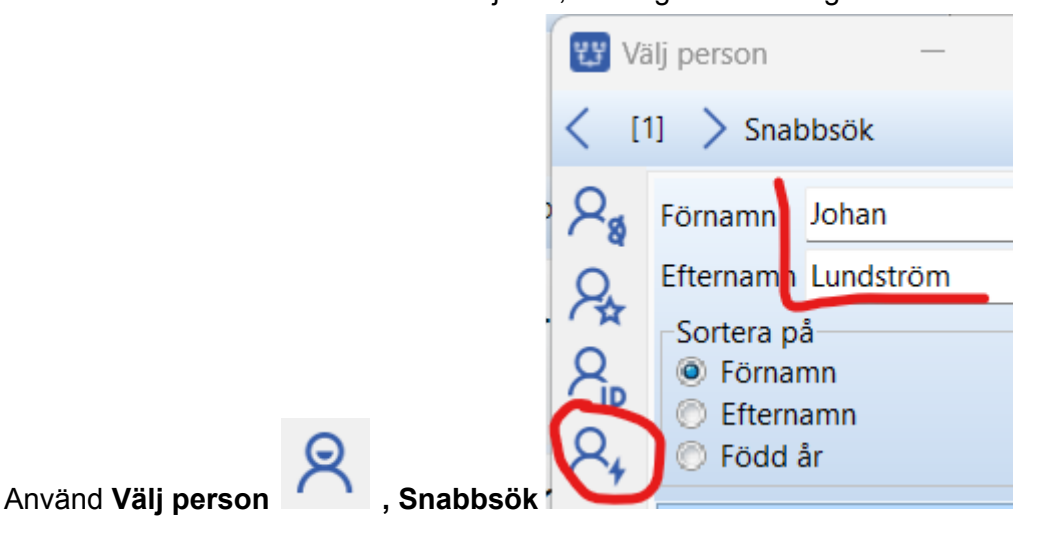

2

Om han inte finns

Lägg in en obesläktad person (Arkiv, Skapa, Ny obesläktad person) Johan Lundström född 1882 10 19

Ort: Bjurön 2 (gård), Lövånger församling

Källa: Om du vill ha en källa kan du lägga in mig Lars Hällstig som källa under Brev eller Muntligt i alla notiser.

Skriv inte in koordinater, även om du råkar kunna det, vi väntar med det.

3

Lägg in notiser för flyttade från-till och död. Gör samtidigt orterna om du inte redan har dem. flyttade 1888 från **Bjurön 2** till **Yttre Ursviken** (by), Skellefteå landsförsamling flyttade 1909 från Yttre Ursviken till **Älvslunda** (gård), Bursiljum (by), Burträsk församling observera att Älvslunda är en nivå under Bursiljum död 1957 06 03 **Bursiljum 2:23** (gård), Burträsk församling

Hör av dig till mig om du inte kan göra detta.

Så här borde notiserna se ut:

Född 1882-10-19 i Bjurön 2, Lövånger (AC).

Flyttade 1888 från Bjurön 2, Lövånger (AC) till Yttre Ursviken, Skellefteå landsförsamling (AC).

Flyttade 1909 från Yttre Ursviken, Skellefteå landsförsamling (AC) till Älvslunda, Bursiljum, Burträsk (AC).

Död 1957-06-03 i Bursiljum 2:23, Bursiljum, Burträsk (AC).

## Så här bör ortsträdet se ut

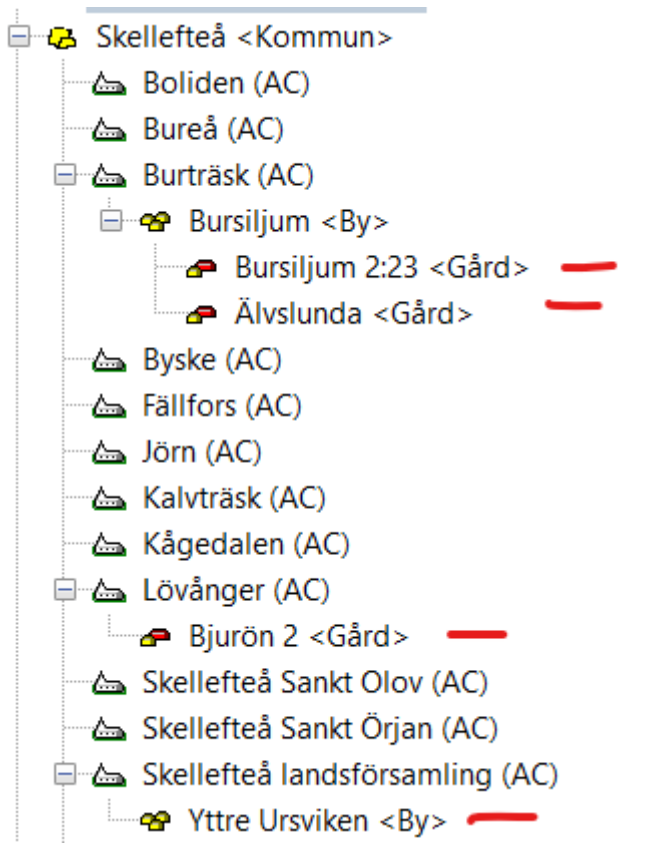

4 Ladda hem ett kartpaket med Sverigekartan (sve) och Röda Kartan (svr) för Västerbotten (AC). Paketet heter: "sve och svr ac" och är på 73MB

Länk finns här:

https://drive.google.com/file/d/1oLytVIIbFu\_g6qVf8WvWvyCTJwgNfvt-/view?usp=sharing

Lägg den bara i din dator i mappen Hämtade filer.

På mötet packar vi upp den och lägger in kartorna i Disgen.

Jag kan nämna att jag har förberett Röda Kartan för Norrbotten också men det tar vi senare om du är intresserad.

Så här borde det se ut när vi är klara på kvällen.

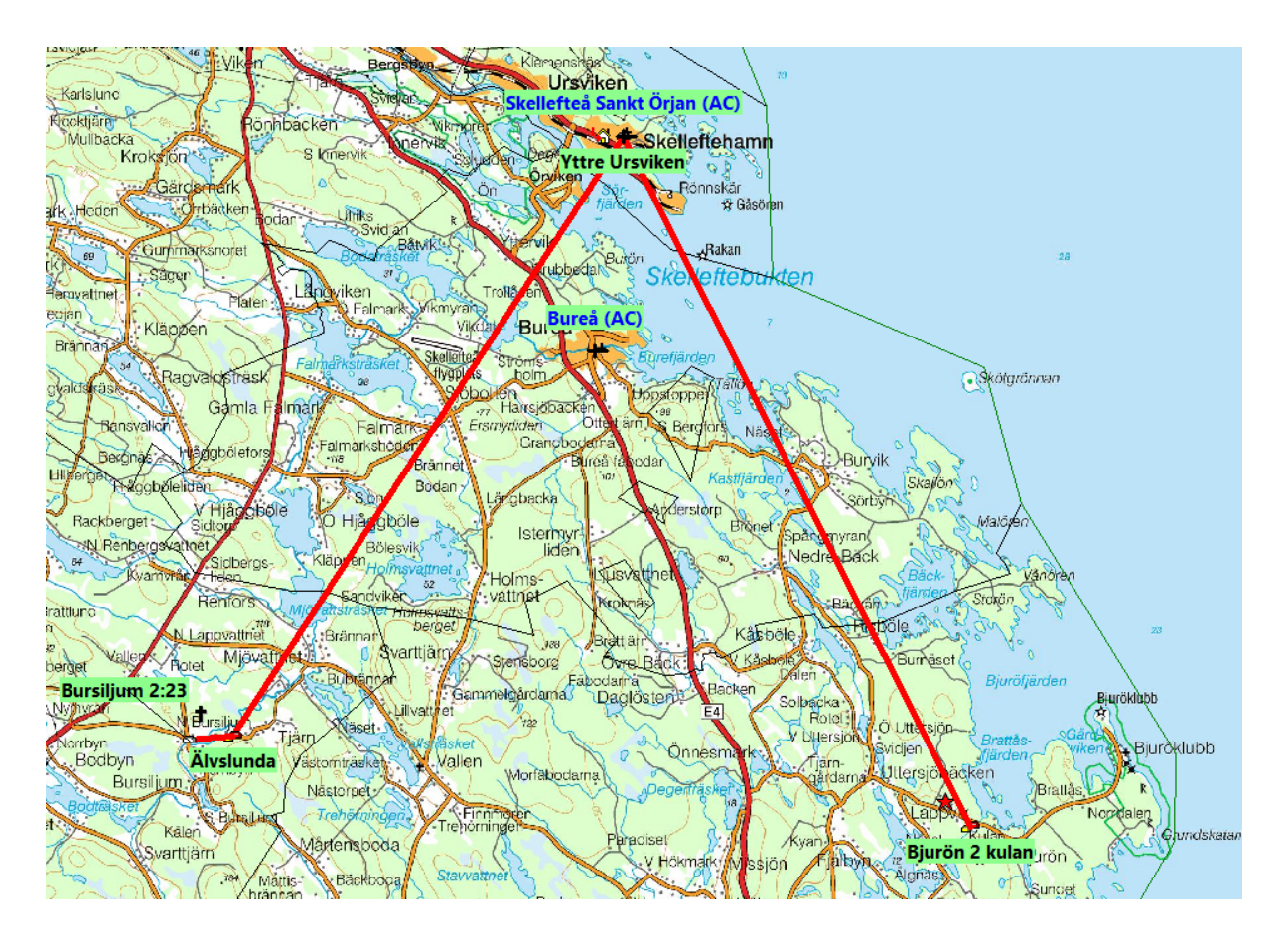

Jag kanske hinner visa en ekonomisk karta och ni kan fundera om ni skulle vilja få en ekonomisk karta över en gård eller en by. Det borde jag kunna fixa om ni mailar mig namnet och angränsande större samhälle så jag hittar dit.

Man kan också fundera om vi ska träffas fler gånger. Det är upp till er.

3

5 Nu är frågan hur du hittar tillbaka till din egen släkt. Använd Välj person, Snabbsök och sök på någon av dina släktingar.

Om ni har frågor och funderingar så kan ni maila mig.

Lars Hällstig 2023-02-22 larshallstig@gmail.com